# MANUAL DO USUÁRIO

# processos e Ti

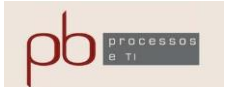

# LOGIN - PAINEL DE CONTROLE

| Dainal | Administrativa  |  |
|--------|-----------------|--|
| Painer | Aurninistrativo |  |
|        |                 |  |

# Digite seu login e senha

| admin             |
|-------------------|
|                   |
| Entrar            |
|                   |
| Esqueceu a senha? |

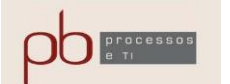

# PAINEL DE CONTROLE – PÁGINA ADMINISTRATIVA

#### :: PAINEL DE CONTROLE ::

#### www.pbprocessoseti.com.br

» Tela Inicial da Adm → Abrir seu Site

#### BEM VINDO AO PAINEL DE CONTROLE DO SITE

Ver Dicas de Ajuda
 Site Ativado/Manutenção

#### Para Gerenciar o Site clique nos links e siga as instruções de cada tela. Utilize preferencialmente o Navegador Google Chrome.

#### 1- Páginas e Subpáginas > Cadastrar Páginas e Subpáginas > Gerenciar Páginas

› Gerenciar Subpáginas

#### 2- Notícias

Cadastrar Notícias
 Gerenciar Notícias

3- Categorias e Subcategorias > Cadastrar Categorias e Subcateg. > Gerenciar Categorias > Gerenciar Subcategorias

# 4- Produtos

> Cadastrar Produtos
 > Gerenciar Produtos
 > Opções de Pagamento

Configurações de Catálogo

#### 5- Slides

Alterar Imagens de Slides
 Alterar Links de Slides
 Configuração de Slides

#### 6- Página Inicial do Site

Alterar Layout da Home
 Alterar 3 Frases da Home
 Alterar Banner da Home

- Alterar Fotos Com Texto da Home
- Alterar Texto da Home
  Alterar Galeria de Fotos da Home
- Alterar Galería de Fotos da Hom
  Alterar Formulário Home

Alterar HTML da Home

› Alterar Quadros da Home

#### 7- Itens Diversos > Alterar Dados da Empresa > Enviar Imagem do Logo > Configuração do Logo > Alterar Cores do Site > Alterar Letra do Site > Alterar Menus do Site > Alterar Rodapé do Site > Configurar Redes Sociais > Configurações Gerais

8- Outras Configurações > Alterar Senha da ADM > Alterar Otimização Principal > Biblioteca de Imagens

→ Sair da Administração

# GERENCIAMENTO DA PÁGINA INICIAL DO SITE - HOMEPAGE

| EDITAR SLIDES DO TOPO<br>EDITAR LINKS SLIDES | EDITAR 3 FRASES<br>DA HOMEPAGE | GERENCIAR<br>FOTOS COM TEXTO<br>DA HOMEPAGE | GERENCIAR<br>Galeria de fotos<br>da homepage |
|----------------------------------------------|--------------------------------|---------------------------------------------|----------------------------------------------|
| EDITAR QUADROS                               | EDITAR BANNER                  | TEXTO                                       | ALTERAR LAYOUT                               |
| Da Homepage                                  | Da Homepage                    | DA HOMEPAGE                                 | DA HOMEPAGE                                  |

#### **GERENCIAMENTO DE PÁGINAS E NOTÍCIAS**

| CADASTRAR PÁGINAS E<br>Subpáginas | GERENCIAR PÁGINAS  | GERENCIAR SUBPÁGINAS |
|-----------------------------------|--------------------|----------------------|
| CADASTRAR NOTÍCIAS                | GERENCIAR NOTÍCIAS |                      |

#### GERENCIAMENTO DE CATEGORIAS, SUBCATEGORIAS E PRODUTOS

| CADASTRAR CATEGORIAS<br>E SUBCATEGORIAS | GERENCIAR CATEGORIAS | GERENCIAR SUBCATEGORIAS          |
|-----------------------------------------|----------------------|----------------------------------|
| CADASTRAR PRODUTOS                      | GERENCIAR PRODUTOS   | GERENCIAR OPÇÕES<br>De pagamento |

#### **CONFIGURAÇÕES DIVERSAS**

| EDITAR            | EDITAR LOGOMARCA | EDITAR CORES      | CONFIGURAÇÕES GERAIS |
|-------------------|------------------|-------------------|----------------------|
| Dados da empresa  |                  | DO SITE           | DO SITE              |
| EDITAR FRASE TOPO | EDITAR RODAPÉ    | EDITAR OTIMIZAÇÃO | ALTERAR SENHA        |
|                   | DO SITE          | PRINCIPAL         | DA ADM               |

#### **GERENCIAMENTOS EXTRAS**

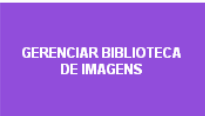

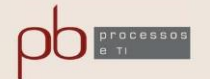

# O PASSO A PASSO PARA COMEÇAR

## 1 - TENHA UM DOMÍNIO REGISTRADO

O ponto de partida para iniciar o desenvolvimento de seu Site é você ter seu próprio domínio.

Caso você já tenha um domínio registrado, ele poderá ser utilizado. Do contrário você deve contratar esse serviço junto ao **registro br**.

Veja abaixo dados e contato e valores para registro:

#### Via e-mail

Cobrança: pagamento@registro.br Procedimentos administrativos: doc@registro.br Dúvidas técnicas: hostmaster@registro.br

#### Via telefone

De segunda a sexta-feira das 08:00h às 18:00h. +55 11 5509-3500 +55 11 5509-3501 (Fax)

#### Via correspondência

A/C Registro .br Av. João Dias, 3163 - 05801-000 - São Paulo - SP

| Entre 2003 e 2016              | A partir de 2017         |  |  |
|--------------------------------|--------------------------|--|--|
| PREÇOS POR PERÍODO DE REGISTRO |                          |  |  |
| 1 ano <b>R\$ 40,00</b>         | 6 anos <b>R\$ 220,00</b> |  |  |
| 2 anos <b>R\$ 76,00</b>        | 7 anos <b>R\$ 256,00</b> |  |  |
| 3 anos <b>R\$ 112,00</b>       | 8 anos <b>R\$ 292,00</b> |  |  |
| 4 anos <b>R\$ 148,00</b>       | 9 anos <b>R\$ 328,00</b> |  |  |
| 5 anos <b>R\$ 184,00</b>       | 10 anos <b>R\$364,00</b> |  |  |

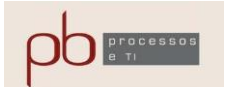

# 2 - CONTRATE UM DOS NOSSOS PLANOS

Em nossa Home Page você poderá escolher um dos nossos planos de prestação de serviços que seja mais adequado à sua necessidade.

Confira aqui: <u>www.pbprocessoseti.com.br</u>

# PLANOS SOB MEDIDA

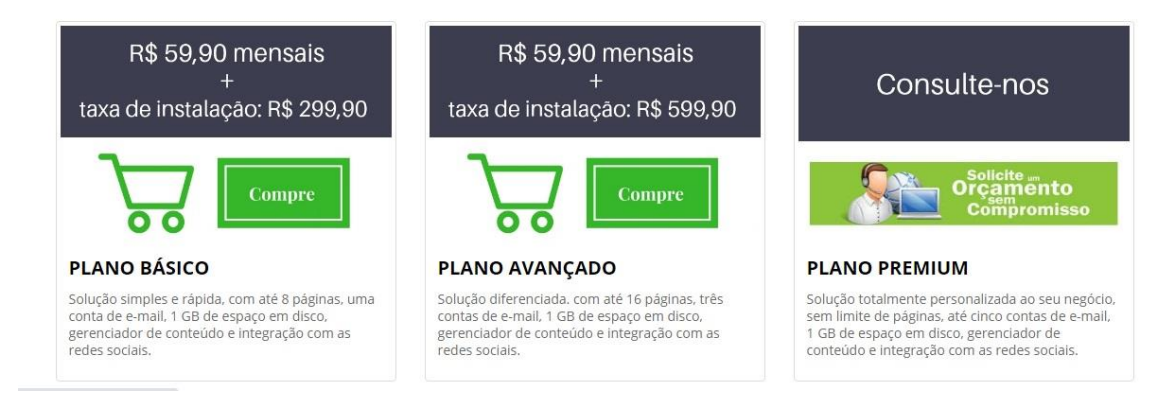

# **3 – INFORME OS DADOS CADASTRAIS SOLICITADOS**

**Pessoa Jurídica:** Razão Social, Nome Fantasia, CNPJ, IE, Endereço completo com CEP, Cidade e UF, email, telefone fixo, telefone celular.

Obs: Pessoa jurídica também deve fornecer dados da pessoa física da pessoa de contato e responsável pelo Site.

**Pessoa Física:** Nome completo, CPF, RG, Endereço completo com CEP, Cidade e UF, email, telefone fixo, telefone celular.

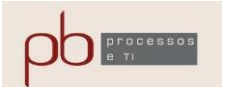

# 4 – DISPONIBILIZE AS INFORMAÇÕES NECESSÁRIAS À CONSTRUÇÃO DAS PÁGINAS DO SITE

VOCÊ RECEBERÁ UM ROTEIRO CONTENDO TODAS AS INFORMAÇÕES NECESSÁRIAS AO DESENVOLVIMENTO DAS PAGINAS DO SEU SITE.

A DISPONIBILIZAÇÃO DESSAS INFORMAÇÕES É DE RESPONSABILIDADE DO CLIENTE/CONTRATANTE DO SERVIÇO, SENDO QUE APÓS SUA ENTREGA É QUE SERÁ DADO INÍCIO À CONSTRUÇÃO DO SITE.

A SEGUIR VOCÊ SERÁ ORIENTADO EM RELAÇÃO AO **O QUE** DEVE SER DISPONIBILIZADO E TAMBÉM EM **COMO** DEVE SER DISPONIBILIZADO.

# 4.1 – DEFINIÇÕES BÁSICAS

- ✓ TONALIDADE DE COR DE SEU SITE;
- ✓ TIPO DE FONTES DOS TEXTOS;
- ✓ TAMANHO DAS FONTES;
- ✓ ESTRUTURE O MENU E O SUB-MENU JÁ QUE É A PARTIR DESSA DEFINIÇÃO QUE SERÃO CONSTRUÍDAS AS PÁGINAS DO SITE;
- ✓ ESTUTURE TAMBÉM A HOMEPAGE DO SITE;
- ✓ IDENTIFIQUE AS CONTAS DE EMAILS NECESSÁRIAS, LINKS DE ACESSO ÀS SUAS REDES SOCIAIS, VÍDEOS DO YOUTUBE E PÁGINAS DE TERCEIROS A SEREM UTILIZADAS.
- ✓ DEFINA SE DESEJA POSSIBILITAR O COMPARTILHAMENTO DE SEU SITE, PELOS VISITANTES DA PÁGINAS. SENDO O CASO VOCÊ TEM OPÇÃO DE DEFINIR SE ISSO SERÁ FEITO NO TOPO DA PÁGINA, NO RODAPÉ, OU EM AMBOS.

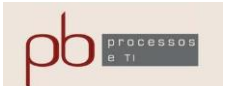

# 4.2 - DEFININDO A SUA HOMEPAGE

A Home Page é constituída de diversos módulos que você poderá utilizar conforme necessidade do negócio e também segundo as suas preferências de design.

Dentre as características dos módulos, cabe destacar:

- > São parametrizáveis conforme a sua necessidade.
- A ordem de apresentação dos módulos, na Home Page, é definida pelo cliente de acordo com necessidade e design.
- Módulos que não tenham uso pratico podem ser ocultados apenas com um clique.

Para entender melhor essa estrutura acesse os links abaixo. São soluções desenvolvidas por nós.

| Pb Processos e Ti:    | www.pbprocessoseti.com.br                     |
|-----------------------|-----------------------------------------------|
| Arquiterura:          | http://www.pbprocessoseti.com.br/arquitetura/ |
| Nutrição:             | http://www.pbprocessoseti.com.br/nutricao/    |
| Arte e Decoração:     | http://www.cordeque.com.br/                   |
| Certificação Digital: | http://www.rlcertificacao.com.br/             |
| Clínica Médica:       | http://www.pbprocessoseti.com.br/clinicas/    |
| Marmoraria:           | http://www.pbprocessoseti.com.br/marmoraria/  |
| Studio Musical:       | http://www.pbprocessoseti.com.br/studio/      |
| Associação Religiosa: | http://www.usepenha.ong.br/                   |

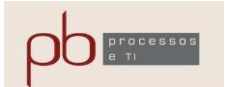

# 4.2.1 - LOGOTIPO

As opções de formatação, poderão ser:

- somente com logotipo.
- > somente com nome, caso não se tenha um logotipo.
- com ambos (logotipo e nome).
- > Pode-se também ocultar a barra de logotipo do menu.

Tamanhos (em pixels) quando a opção for apenas logotipo (somente imagem):

- > Opções de altura: 100, 120, **150** (recomendável), 180, 200, 250
- Opções de largura: 100, 120, 150, 180, 200, 250, 300, 350, 400 (recomendável), 450, 500.

Tamanhos (em pixels) quando a opção for por logotipo e texto:

Logo e texto: sugestão 1000x150 px, podendo a altura ser também 100, 120, 180, 200 ou 250.

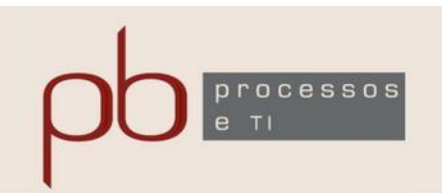

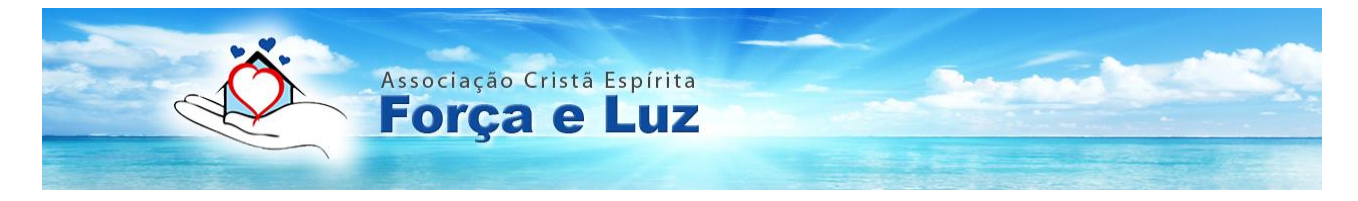

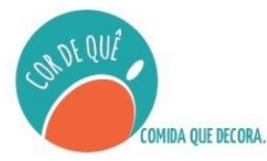

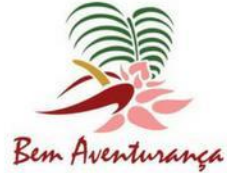

Associação Beneficente Bem Aventurança Projeto: Fazer o Bem, Faz Bem

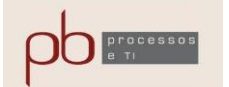

# 4.2.2 – ESTRUTURA DE MENU E SUB-MENU

- ✓ Defina a estrutura básica do menu e dos sub-menus.
- ✓ Informe as cores das letras do menu e do sub-menu.
- ✓ Informe o nome que deve ser apresentado em cada uma das páginas do menu (nome curto).
- ✓ Informe também o nome que deve ser apresentado dentro de cada página, após aberta (nome longo). Esse nome pode também ser idêntico ao que é exibido no menu.

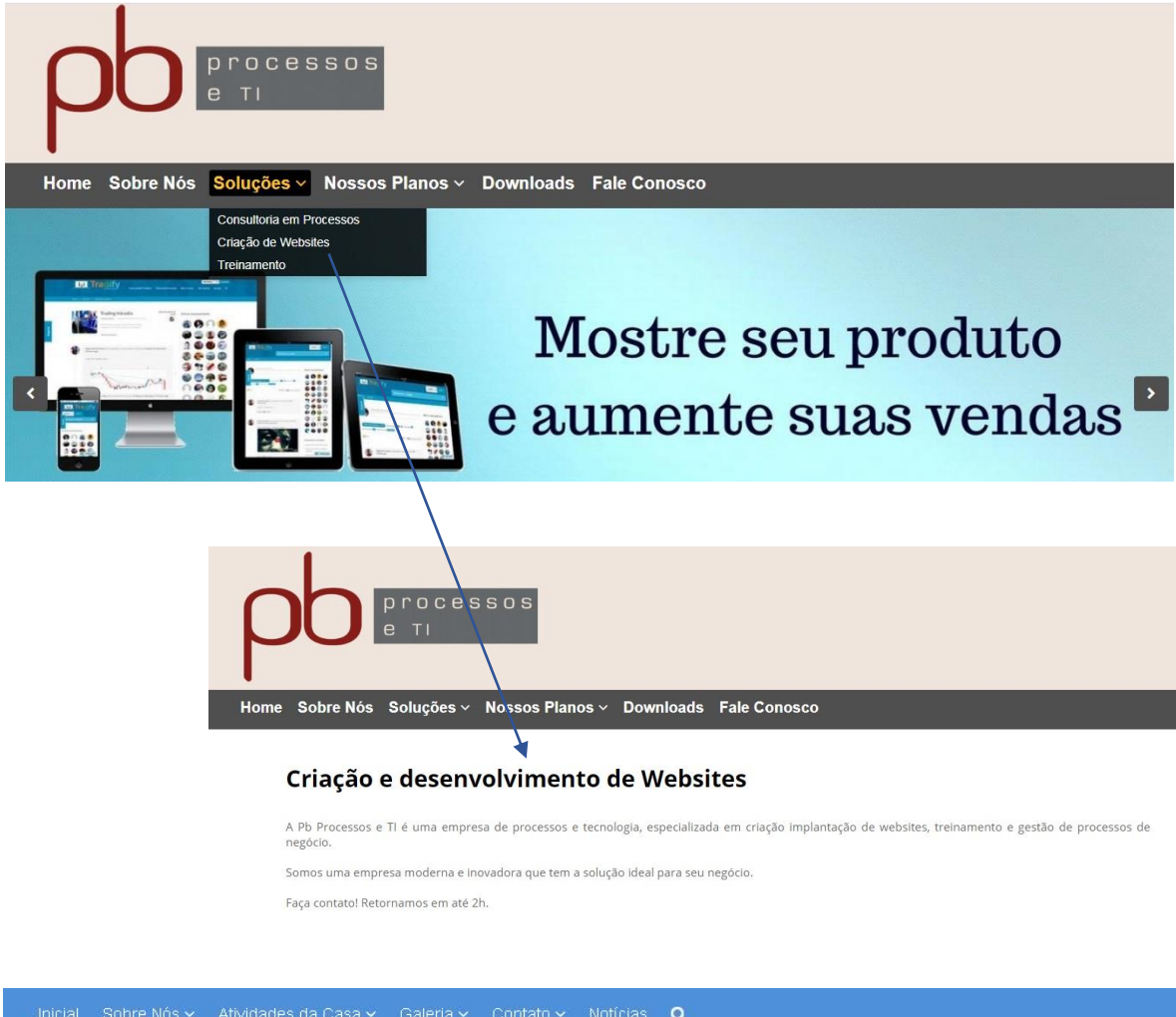

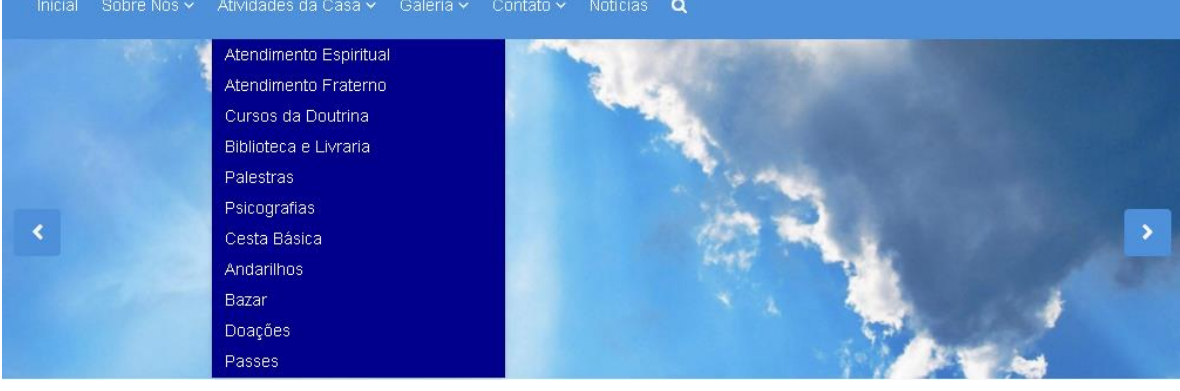

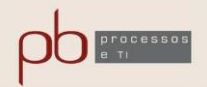

# 4.2.3 – SLIDES

Os Slides são imagens de tamanho grande que ajudam a dar uma aparência mais profissional ao seu Site. Devem ser imagens de ótima qualidade e excelente resolução, devendo também ser enviada no formato e tamanho solicitado para o desenvolvimento.

Você pode contar com um número de 0 (zero) a 5 (cinco) Slides.

Tamanhos (em pixels)

- > Opção 1: 1200x100 até 1200x0900 (com intervalos de 50 pixels)
- > Opção 2: 1400x100 até 1400x0900 (com intervalos de 50 pixels)
- > Opção 3: 1600x100 até 1600x1350 (com intervalos de 50 pixels)

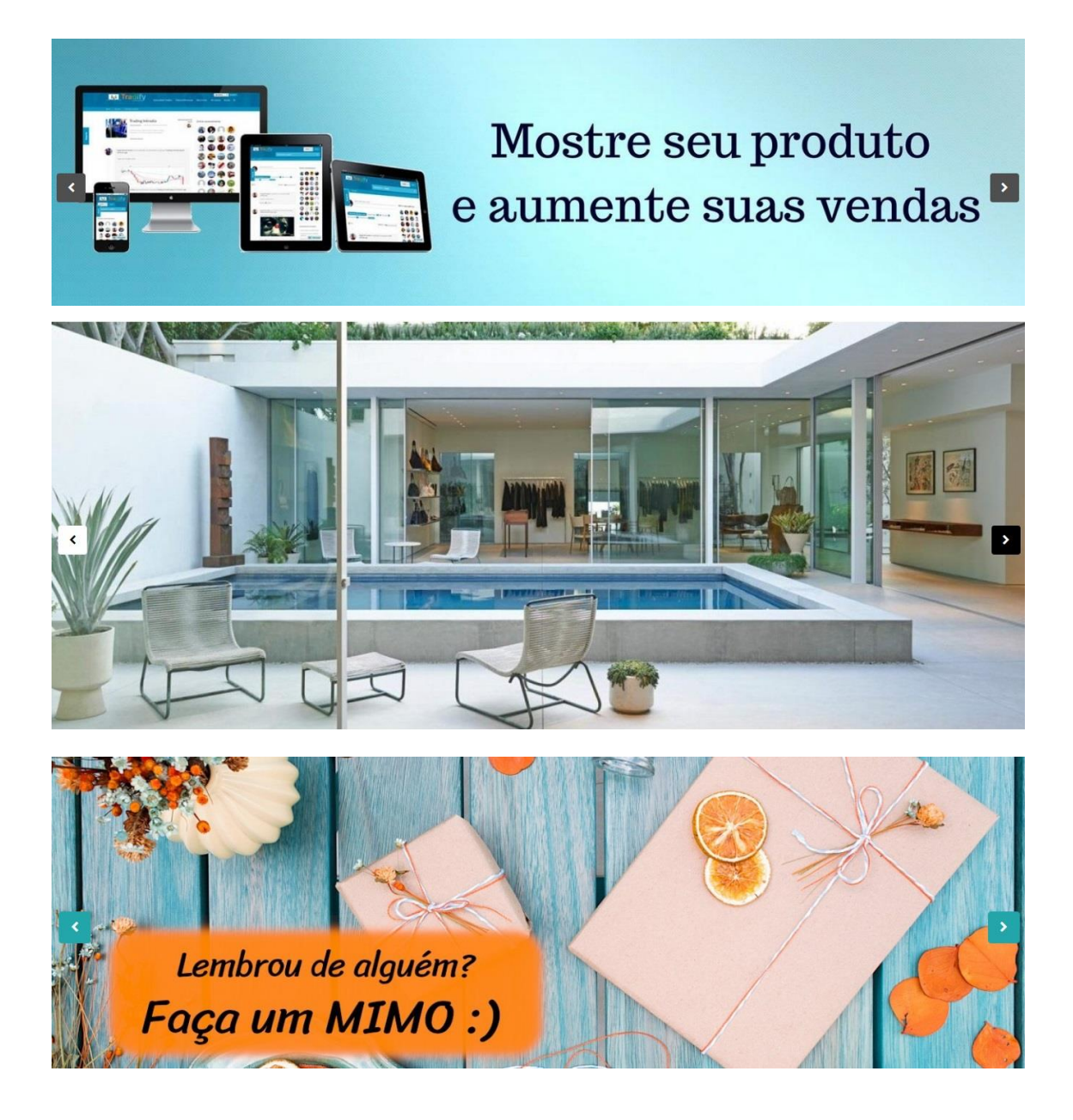

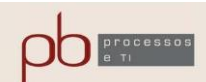

# 4.2.4 – TEXTO DA HOME

Você pode definir um título e um breve texto para dar uma idéia melhor do que é o seu negócio, que público é atendido por ele, e também produtos e serviços oferecidos.

|              | CONHEÇA NOSSAS SOLUÇÕES                                                                                                    |
|--------------|----------------------------------------------------------------------------------------------------|
| O design é m | oderno e inovador, páginas ilimitadas, gerenciador de conteúdo, contas de e-mail personalizadas e integração com a<br>redes sociais. A implantação é rápida e você só paga R\$ 59,90 mensais. |

# 4.2.5 – BANNER DA HOME

Você pode criar uma imagem diferenciada e representativa de seu negócio e deixa-la estampada na Home Page.

As imagens devem ser produzidas com ótima resolução, em formato retangular ou quadrado, e dentro de uma das opções de tamanhos abaixo.

Retangulares: (em pixels)

- Opção 1: 1000x400 até 1000x200 (com intervalos de 50 pixels)
- > Opção 2: 0900x400 até 0900x200 (com intervalos de 50 pixels)
- > Opção 3: 0800x400 até 0800x200 (com intervalos de 50 pixels)
- > Opção 4: 0700x400 até 0700x200 (com intervalos de 50 pixels)
- > Opção 5: 0600x400 até 0600x200 (com intervalos de 50 pixels)
- Opção 6: 0500x400 até 0500x200 (com intervalos de 50 pixels)

Quadradas: (em pixels)

Opções: 1000x1000, 900x900, 800x800, 700x700, 600x600, 500x500, 400x400, 350x350, 300x300, 250x250, 200x200 e 150x150.

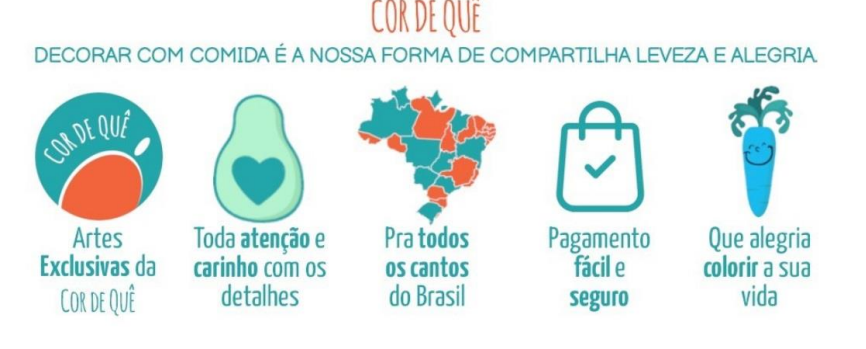

CATEGORIAS COR DE QUÊ

Conheça nossos temas criativos, encontre seus alimentos preferidos e decore com a alegria da natureza.

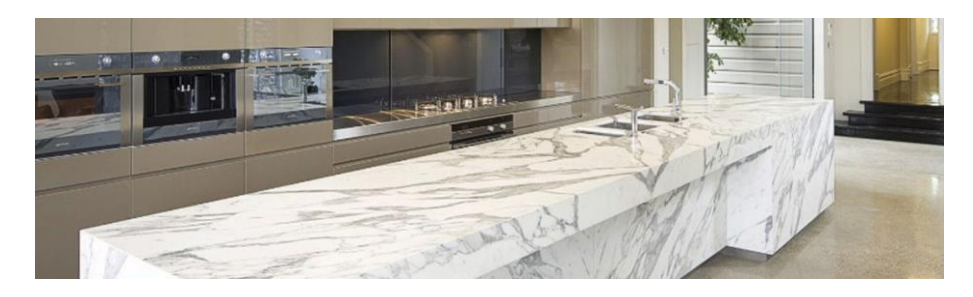

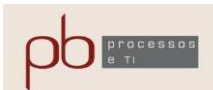

# 4.2.6 – QUADROS DA HOME

Neste módulo você pode contar com até 12 (doze) quadros, sendo que cada um deles pode conter uma imagem, textos e um link que pode ser direcionado para uma página de seu próprio site, ou ainda para uma página externa ao site.

Os tamanhos possíveis para as imagens são diversos, sendo que os mais utilizados são:

Horizontal: (em pixels)

> Opções: 1024x768, 800x600, 640x480, 480x360, 360x270.

Vertical: (em pixels)

> Opções: 1065x1600, 866x130, 665x1000, 533x800, 266x400.

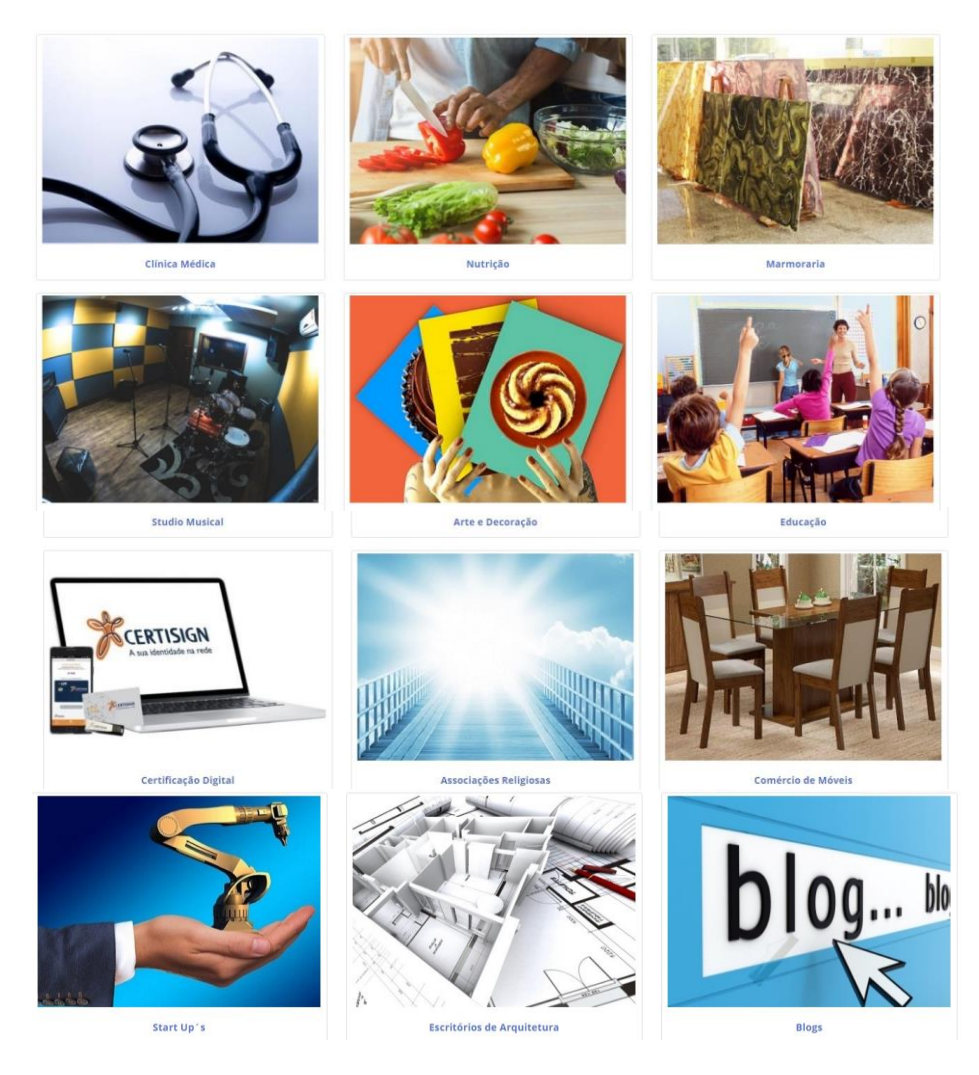

www.pbprocessoseti.com.br

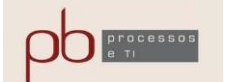

# 4.2.7 - FOTOS COM TEXTO DA HOME

Neste módulo você também pode contar com até 12 (doze) quadros, sendo que cada um deles pode conter uma imagem, textos e um link que pode ser direcionado para uma página de seu próprio site, ou ainda para uma página externa ao site.

Você pode também ter um título e um texto para todos os quadros e que fique evidenciado acima de todo o conjunto.

Os tamanhos possíveis para as imagens são diversos, sendo que os mais utilizados são:

Horizontal: (em pixels)

> Opções: 1024x768, 800x600, 640x480, 480x360, 360x270.

Vertical: (em pixels)

Opções: 1065x1600, 866x130, 665x1000, 533x800, 266x400.

#### CATEGORIAS COR DE QUÊ

Conheça nossos temas criativos, encontre seus alimentos preferidos e decore com a alegria da natureza.

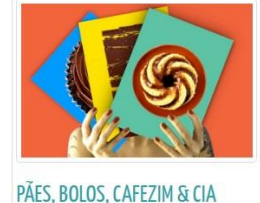

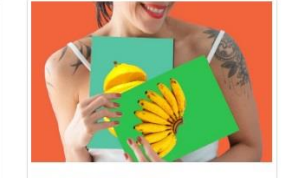

FRUTAS & LEGUMES

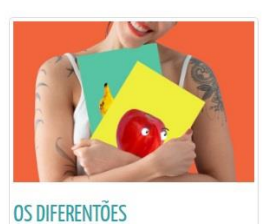

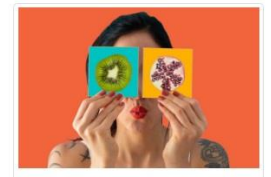

QUADRINHOS MAGNÉTICOS

http://www.cordeque.com.br/

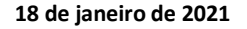

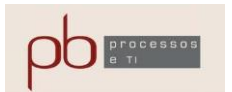

# 4.2.8 – FORMULÁRIO DA HOME

O módulo de formulário é utilizado para que você possibilite ao seu cliente fazer sugestões, elogios, reclamações, pedir orçamentos, enfim, que possa fazer contato para todo e qualquer assunto.

Você pode dar formatos variados para essa interação e também colocar opcionalmente o seu mapa google de localização.

Tem também a opção de colocar uma imagem de atendente/recepcionista.

| Fale Conosco                                                                                                    |  |
|----------------------------------------------------------------------------------------------------|--|
| Conheça os nossos serviços. Temos a solução adequada para a sua necessidade                                                                                                    |  |
| Entre em contato telefônico ou, se preferir, envie-nos uma mensagem. Retornaremos seu contato o mais breve possível<br>para esclarecer suas dúvidas e obter detalhes para elaboração do orçamento. |  |
| Fones: 11 1111-1111 / 2222-2222                                                                                                    |  |
| *Nome                                                                                                    |  |
|                                                                                                    |  |
| *DDD e Telefones                                                                                                    |  |
|                                                                                                    |  |
| *Email                                                                                                    |  |
|                                                                                                    |  |
| Assunto                                                                                                    |  |
|                                                                                                    |  |
| *Mensagem                                                                                                    |  |
|                                                                                                    |  |
|                                                                                                    |  |
|                                                                                                    |  |
| Anexo                                                                                                    |  |
| Escolher arquivos Nenhum arquivo selecionado                                                                                                    |  |
| *Digite a Validação: BCB                                                                                                    |  |

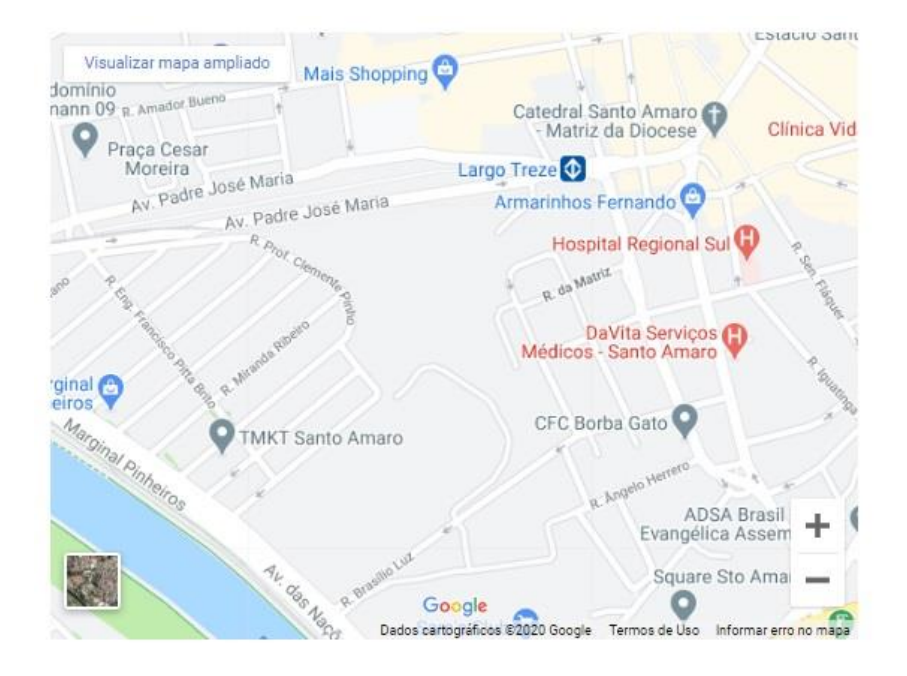

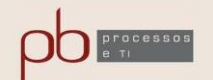

# 4.2.9 – GALERIA DE FOTOS DA HOME

Com este módulo você poderá incluir imagens em formato de galerias (padrão) ou na forma de carrossel, contando com recurso de rolagem automática.

#### COR DE QUÊ POR AÍ

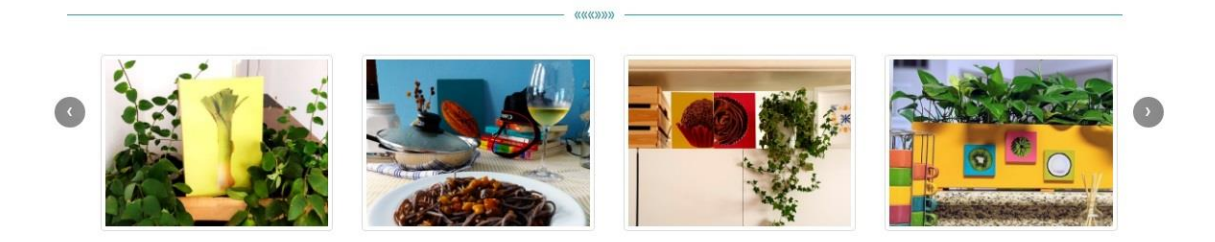

# 4.2.10 – HTML DA HOMEPAGE

Utilizando HTML você poderá dar um toque diferenciado, em seu Site, utilizando recursos mais sofisticados de programação. Não precisa ser nenhum expert em linguagens de programação mas é preciso ter alguns conhecimentos básicos sobre o uso do recurso.

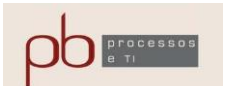

#### 4.2.11 - Catálogo de Produtos

Com este módulo você irá manter o catálogo de produtos de sua loja.

Possibilita incluir nome do produto, descrição, especificação técnica, preços, indicativos de ofertas e destaques, produtos relacionados, dentre outros recursos.

#### Lista de Produtos:

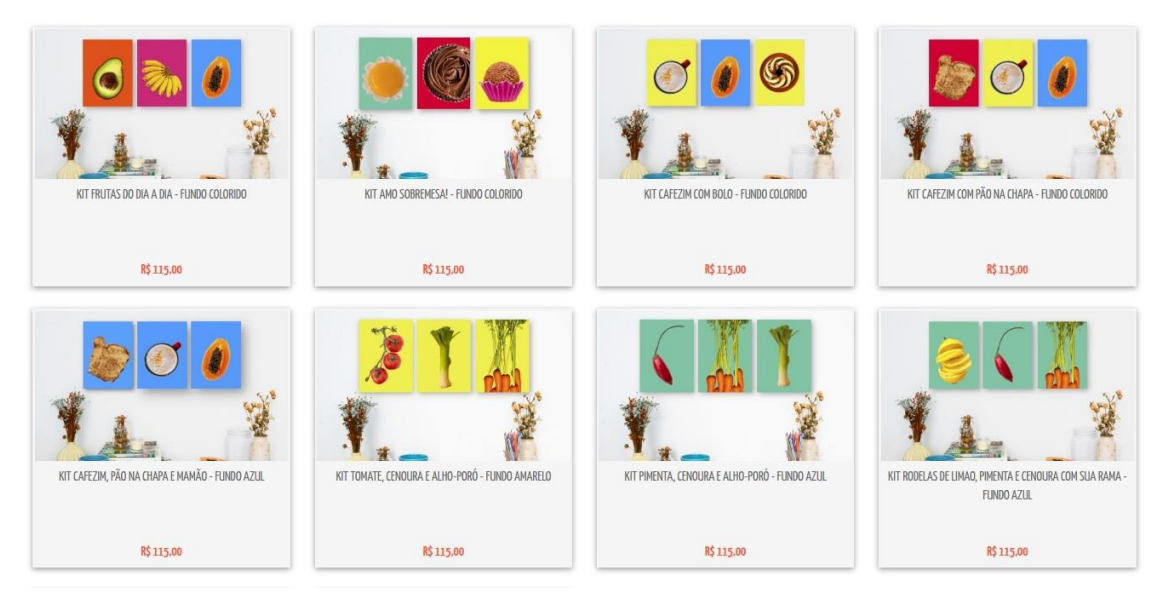

#### Item da Lista de Produtos:

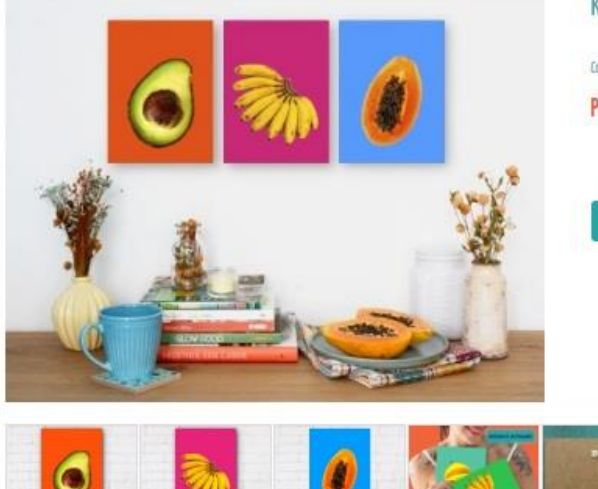

#### KIT FRUTAS DO DIA A DIA - FUNDO COLORIDO

i

Código: QDOKIT17X23COL00012 Preço: R\$ 115,00

COMPRAR

#### Descrição

Kit Frutas do Dia a Dia com 3 Quadros em mdf: cacho de banana ouro (pequenina), mamão e abacate em fundos coloridos! Aquelas frutas mais comuns do dia a dia, mas nadinha menos charmosas e nutritivas. A banana merece sua fama como fonte de potássio, fibras e vem na embalagem mais perfeita da natureza. O mamão é riquissimo em betacaroteno, fibras e vitamina C, já o abacate, fonte de gorduras monoinsaturadas (como as do azeite). potássio, vitaminas do complexo B e vitamina E! É muita graça, sabor e nutrição num kit sô!

Confira também na página DICAS COR DE QUÊ como organizar os quadros na parede, fazendo sua própria composição.

Após a confirmação do pagamento, o nosso prazo de produção é de 7 dias corridos para confeccionar seu produto com todo o cuidado. Após esse prazo, o tempo estimado de entrega será de acordo com a modalidade de frete escolhida.

#### Especificações

Conteúdo: Kit com 3 quadros + acessórios para fixação.

Meteriel de quedre: Mél de 5 mm (espessure).

Winnersdes: 16,4 x 22,5 cm (L X A) code quadro.

Peso: 500 g.

Arla: impressão de elfa qualidade em adestvo viril fosca 200 g.

Separte para fixeçõe: Cada quadra vem com 1 genche nivelador jó fixade com 3.9 x 0,8 mm, um parafune de 1.9 mm de cumprimento e 3 mm de expessor a e uma buche nº6. Veja a foto do genchinho ne relação de fotos do produto.

Installação: 1. Maça cuidadosamente o local em que vocă vis colocar o quedro, marque com um lápis o local do furo a ponte um pedaço de Eta crepe em cime pera presenvar a parade ao redec; 2. Use o progo/perafuso e bucho corretes pera o seu fipo de perado e peso do quedim, 3. Com um prega e martelo, mertele levemente no local do furo a ponte creade um pequeno relario que samirir de guie para e horce não seix da mercação. 4. Pera esse tamente de quedos, use o broce de 5 mm pera furos: 5. Coloque es buches nos furos e o paraficas, deixiando 0.5 m pera foro. 5. Encative o quedro no peraficas, ejustando o suporte no melher local. Que uma ementação mate debelhada? Confirm ne págine DCAS COR DE QUÉ.

Observações: o adestvo é resistante e limpace com peno lavamente úmido.

OUTROS PRODUTOS RELACIONADOS

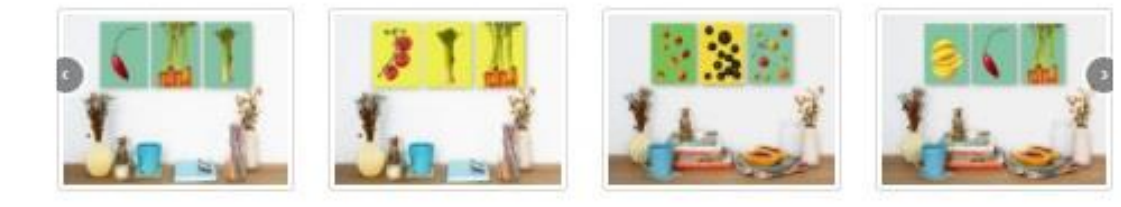

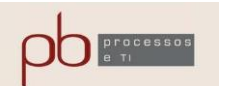

# 4.2.12 – RODAPÉ

Para o rodapé do seu Site você deve mencionar, primeiramente a cor predominante e imagens, caso deseje incluir, como o seu logotipo ou uma de nossas várias imagens de atendentes/contato.

Você deve indicar também nome a ser destacado no rodapé, redes sociais, endereço, dias e horários de atendimento e telefones (todos opcionais).

Indique as redes sociais que você gostaria de evidenciar, fornecendo para isso os links de acesso necessários à sua inclusão.

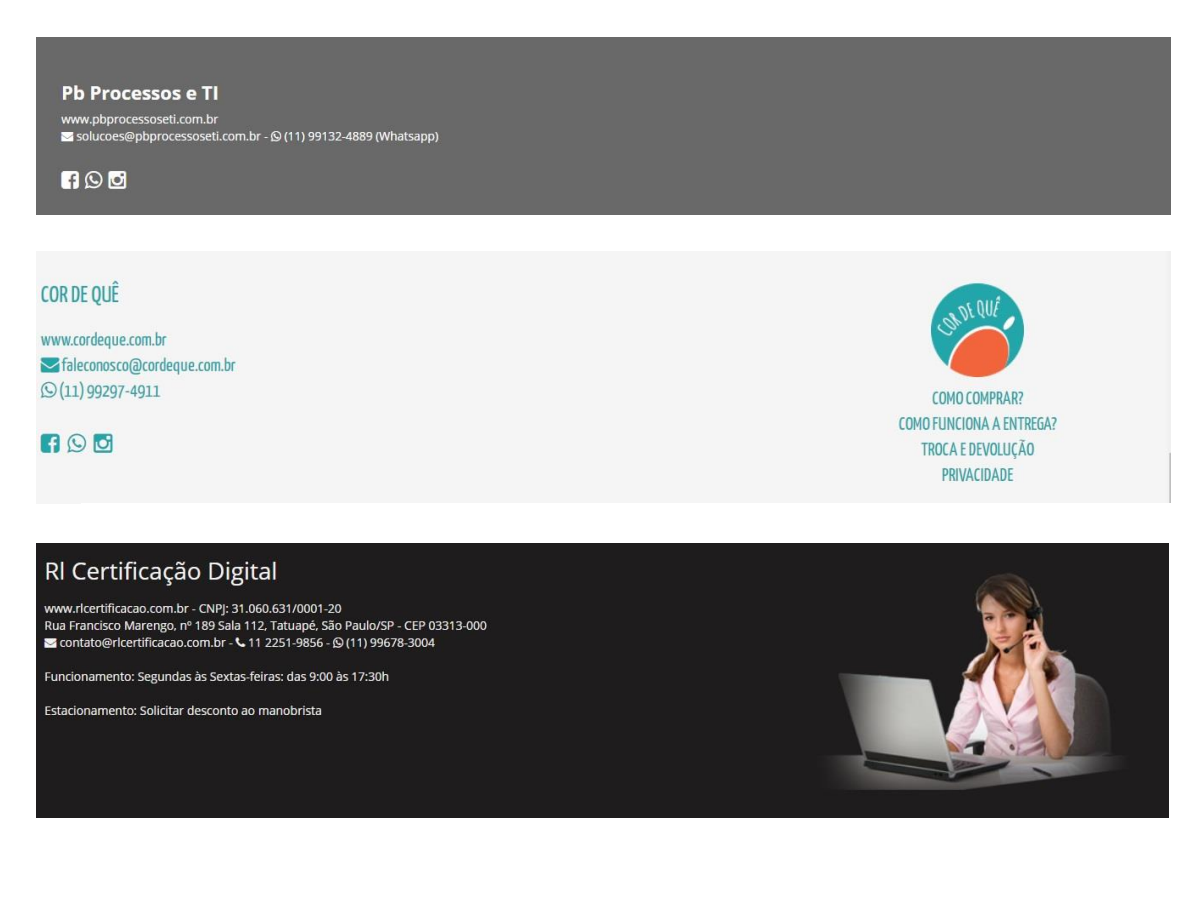

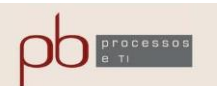